## AssistZインストールの流れ

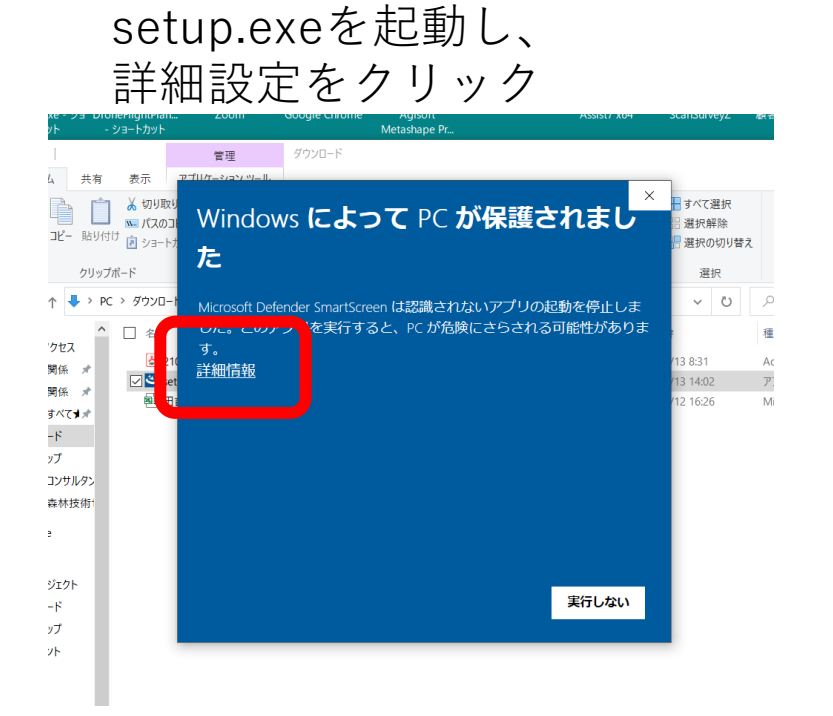

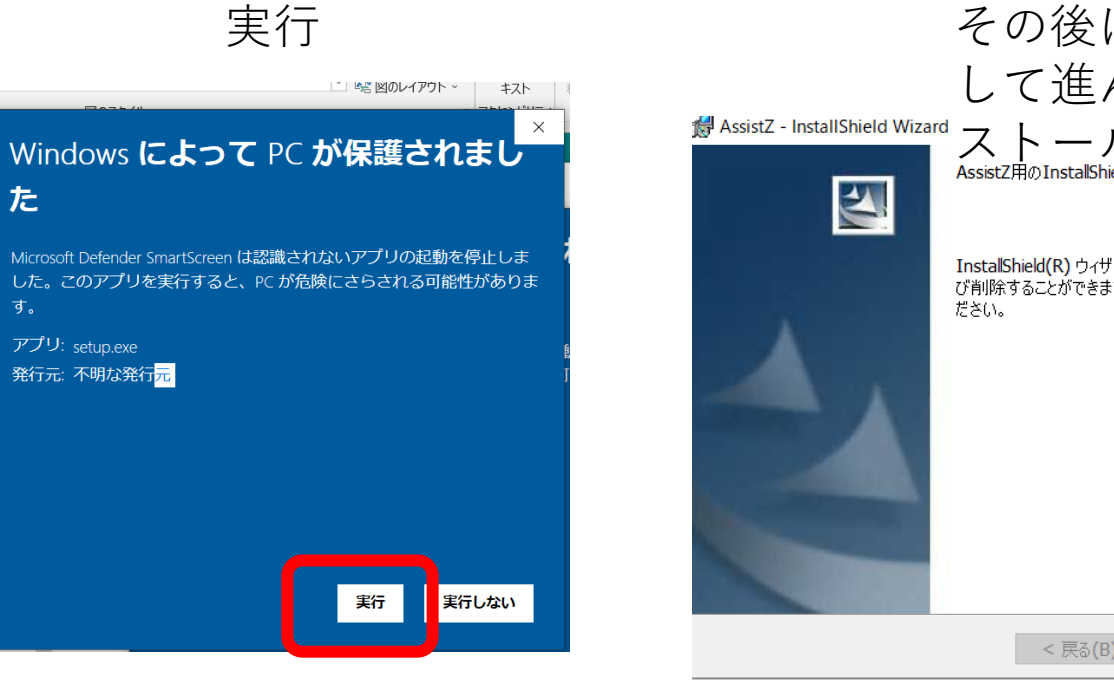

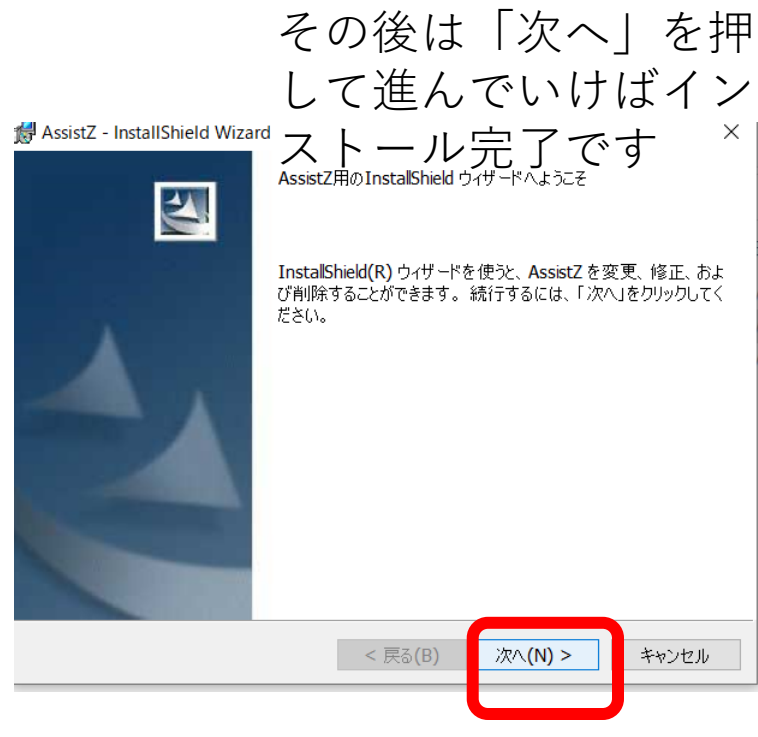